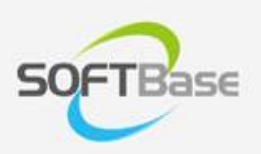

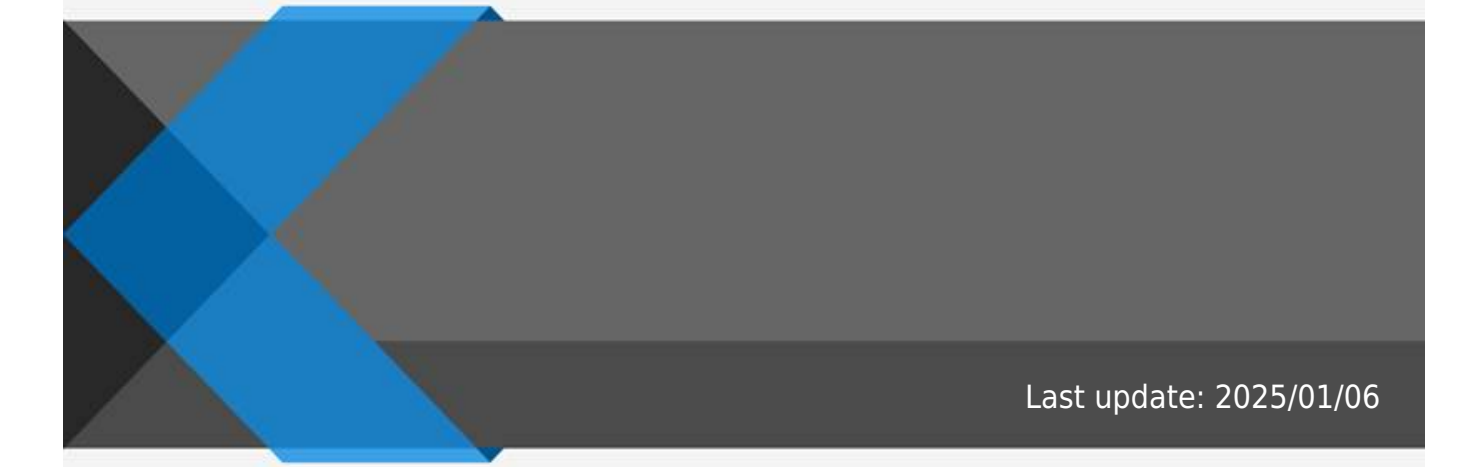

www.softbase.co.kr Copyright  $\ensuremath{\mathbb{C}}$  SOFTBase Inc. All rights reserved.

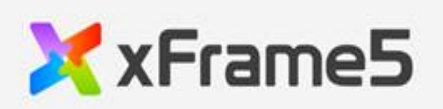

|   |       |        |        |        |        | 1      |
|---|-------|--------|--------|--------|--------|--------|
|   |       |        |        |        |        | I      |
|   |       |        |        |        |        |        |
|   |       |        |        |        |        |        |
|   |       |        |        | •••••  |        | 1      |
|   |       |        |        |        |        |        |
| - |       |        |        |        |        | 1      |
|   | ••••• | •••••  | •••••  | •••••• | •••••• | L      |
|   |       |        |        |        |        |        |
| / | /     |        |        |        |        | ב<br>כ |
| 1 | /     | •••••• | •••••• | •••••• | •••••• | ΖΖ     |

## 1. "" 2. (

•

.

- •
- •
- CONTROL>
- <CONTROL> + "a"

.

- """
- ,

, .

1. , <CONTROL> + "x" 2. , <CONTROL> + "v"

.

)

1. , <CONTROL> + "x" 2. , <CONTROL> + "v"

가

.

<DELETE> ٠ , <CONTROL> + "D" • " " , / / <CONTROL> + "c" : <CONTROL> + "x" : , <CONTROL> + "v" : <CONTROL> + "z" :

From: http://technet.softbase.co.kr/wiki/ - **xFrame5 TechNet** 

Permanent link: http://technet.softbase.co.kr/wiki/education/publish/component\_basic ×

Last update: 2025/01/06 19:13